## How to Access Faculty Class List

To View Class List:

Go to frc.edu and click on MyFRC login to log into Experience using your FRC username and password.

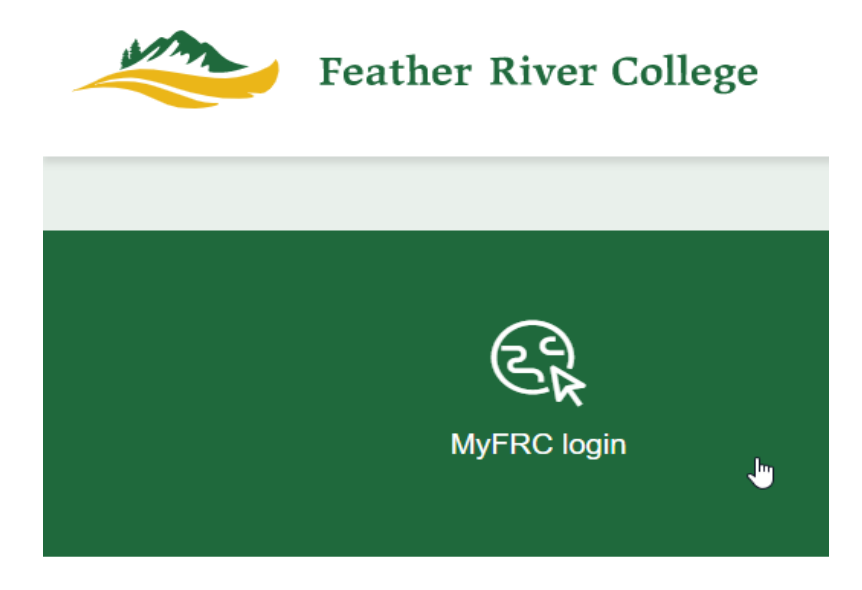

Under the Faculty Self-Service Card click on Class List.

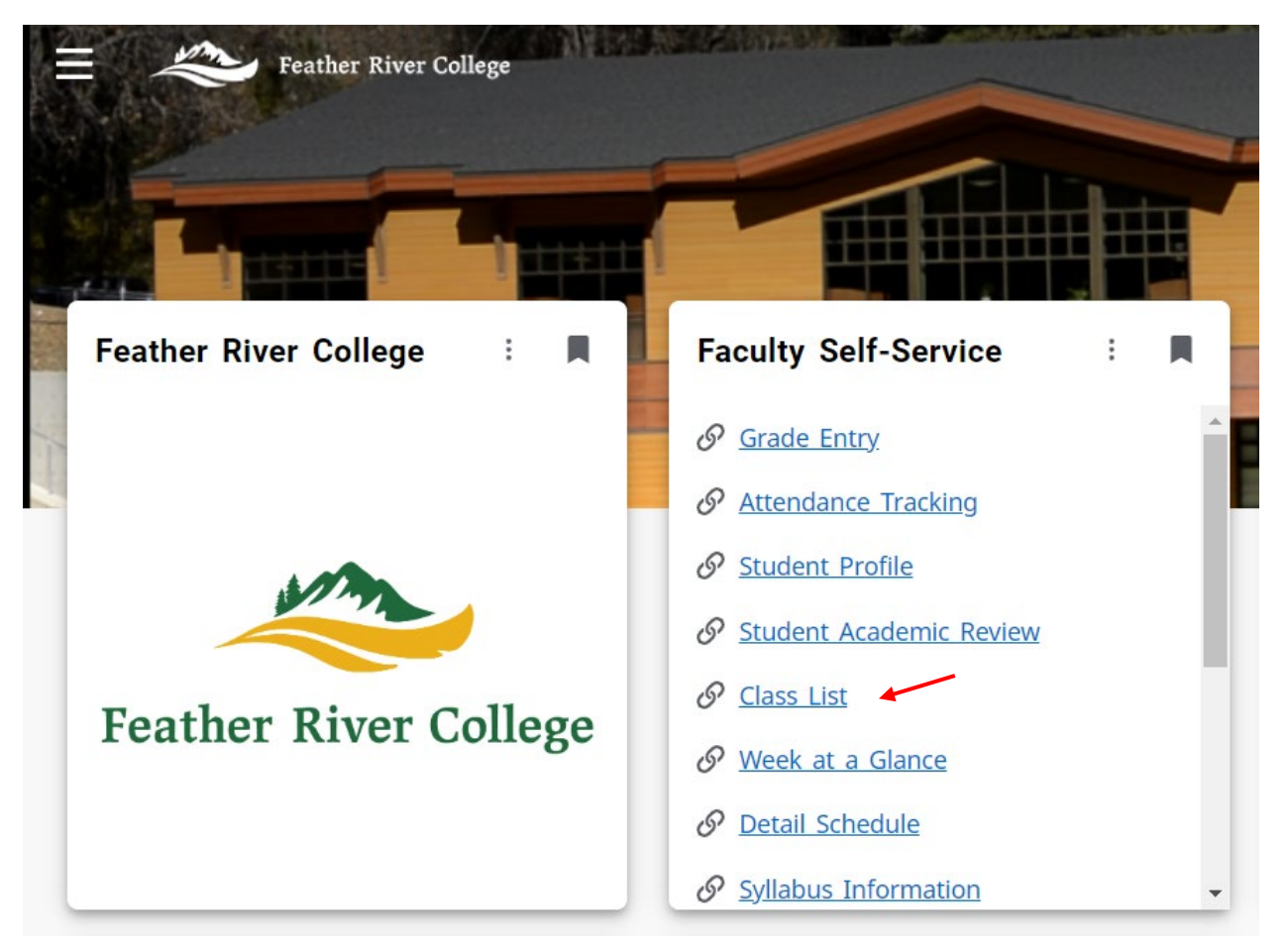

The Faculty and Advisor CRN page defaults to all terms, but you are able to narrow your selection by selecting the term you wish to view your course's classlist by clicking on the down arrow.

| :: | @ ellucian              |       |                           |          |        |                  |   |        |   |                         |          |                   | *         | •      | Chantal Harris |
|----|-------------------------|-------|---------------------------|----------|--------|------------------|---|--------|---|-------------------------|----------|-------------------|-----------|--------|----------------|
| Fa | aculty & Advisors 🔹 CRN | Listi | ng                        |          |        |                  |   |        |   |                         |          |                   |           |        |                |
| CR | N Listing               |       | _                         |          |        |                  |   |        |   |                         |          |                   |           |        |                |
|    | All Terms               |       |                           |          |        |                  |   |        |   |                         |          |                   |           |        |                |
| 5  | Select Course           |       |                           |          |        |                  |   |        |   |                         |          | (iii) <b>v</b> (s | Search (/ | \lt+Y) | Q              |
| 9  | Subject                 | Ŷ     | Course Title              | <b>^</b> | CRN \$ | Enrollment Count | ÷ | Status | Ŷ | Duration                | Term     |                   |           |        | \$             |
| Δ  | DMJ 102, 01             |       | INTRO TO ADMIN OF JUSTICE |          | 3113   | 5                |   | Active |   | 01/23/2023 - 05/26/2023 | Spring 2 | )23 (202330)      |           |        |                |
|    |                         |       |                           |          |        |                  |   |        |   |                         |          |                   |           |        |                |

Click on the Subject and Course number in the Subject column or Enrollment Count to enter the class list for the selected course.

| I | aculty & Advis   | sors • CRN Listir | ng                        |   |      |    |                  |              |                         |                      |             |    |
|---|------------------|-------------------|---------------------------|---|------|----|------------------|--------------|-------------------------|----------------------|-------------|----|
| C | RN Listing       |                   |                           |   |      |    |                  |              |                         |                      |             |    |
|   | All Terms        | م                 |                           |   |      |    |                  |              |                         | (iii) 🕶 Seal         | rch (Alt+Y) | Q  |
|   | Spring 2023 - 20 | 02330             |                           |   |      |    |                  |              |                         |                      |             |    |
|   | Subject          | <b>`</b>          | Course Title              | ÷ | CRN  | \$ | Enrollment Count | \$<br>Status | \$<br>Duration          | Term                 |             | \$ |
| Ľ | ADMJ 102, 01     |                   | INTRO TO ADMIN OF JUSTICE |   | 3113 |    | 5                | Active       | 01/23/2023 - 05/26/2023 | Spring 2023 (202330) |             |    |
|   |                  |                   |                           |   |      |    |                  |              |                         |                      |             |    |
| L | ADMJ 102, 01     |                   | INTRO TO ADMIN OF JUSTICE |   | 3113 | L  | 5                | Active       | 01/23/2023 - 05/26/2023 | Spring 2023 (202330) |             |    |

You can select from Summary View or Detail View to view students registered for the selected course.

Summary View provides the students Names, ID, Registration Status, Level, Credit Hours of the course, Midterm Grades, Final Grades and student's class designation.

| Student 1 | 00.030 | **Web Registered** | Undergraduate | 3 | No Access | Enter Grade | Junior   |
|-----------|--------|--------------------|---------------|---|-----------|-------------|----------|
| Student 2 | 80970  | **Web Registered** | Undergraduate | 3 | No Access | Enter Grade | Freshman |
| Student 3 | 10740  | **Web Registered** | Undergraduate | 3 | No Access | Enter Grade | Freshman |

## Detail View provides the same information as found in Summary view and also includes the student's Program information.

|                           | Student 1             | 300m 800000 | **Web Registered** | Undergraduate | 3 | No Access | Enter Grade | Junior |
|---------------------------|-----------------------|-------------|--------------------|---------------|---|-----------|-------------|--------|
| Degree: Associate in Arts |                       |             |                    |               |   |           |             |        |
| Study Path                |                       |             |                    |               |   |           |             |        |
| Level                     | Undergraduate         |             |                    |               |   |           |             |        |
| Program                   | Business-FRC GE       |             | N                  |               |   |           |             |        |
| Catalog Term              | Fall 2020             |             | 3                  |               |   |           |             |        |
| Admit Term                | Fall 2020             |             |                    |               |   |           |             |        |
| College                   | Feather River College |             |                    |               |   |           |             |        |
| Campus                    | Feather River College |             |                    |               |   |           |             |        |
| Major                     | Business              |             |                    |               |   |           |             |        |
| Department                | Business              |             |                    |               |   |           |             |        |

## To Email Students from the Class List:

- 1. Click on the check box next to the Student Name field to select everyone on the class list to send an email to the whole class, or individually select the student you wish to email by checking the checkbox next to the student's name.
- 2. Then click on the email icon.

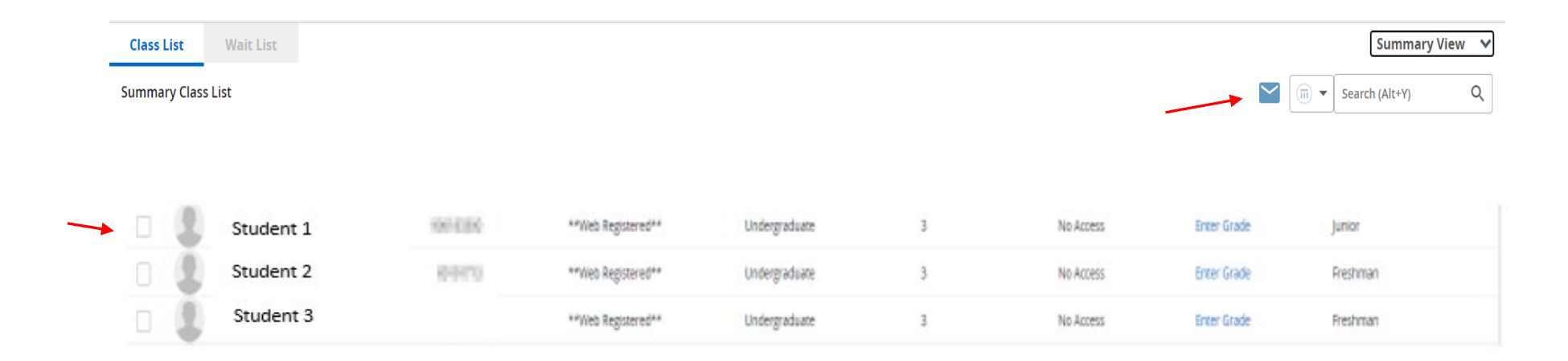

After clicking on the email icon your email client will open with the student(s) selected email address(es) to compose an email.

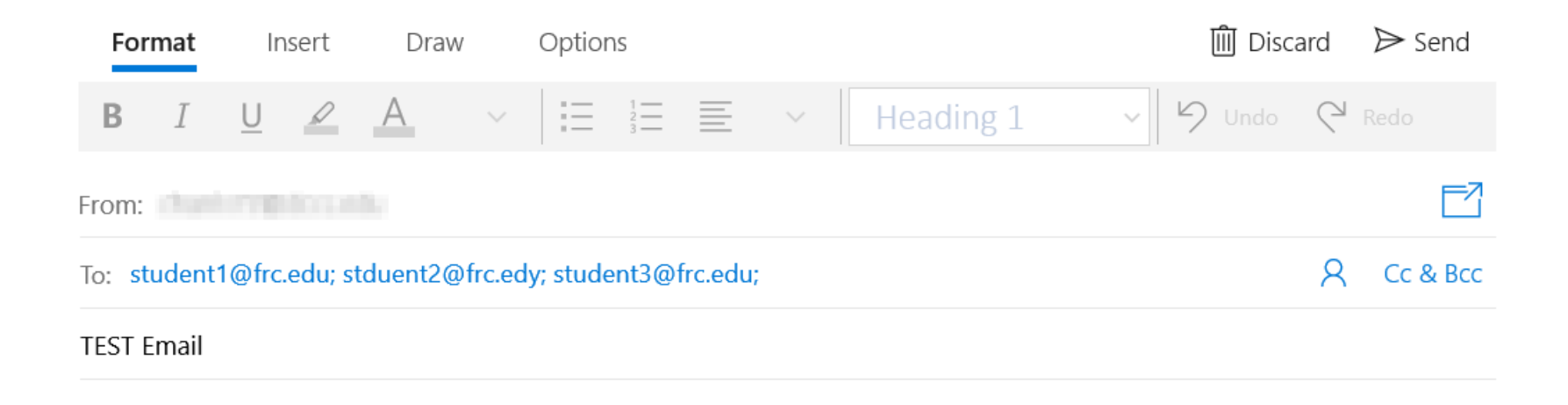

Sent from Mail for Windows